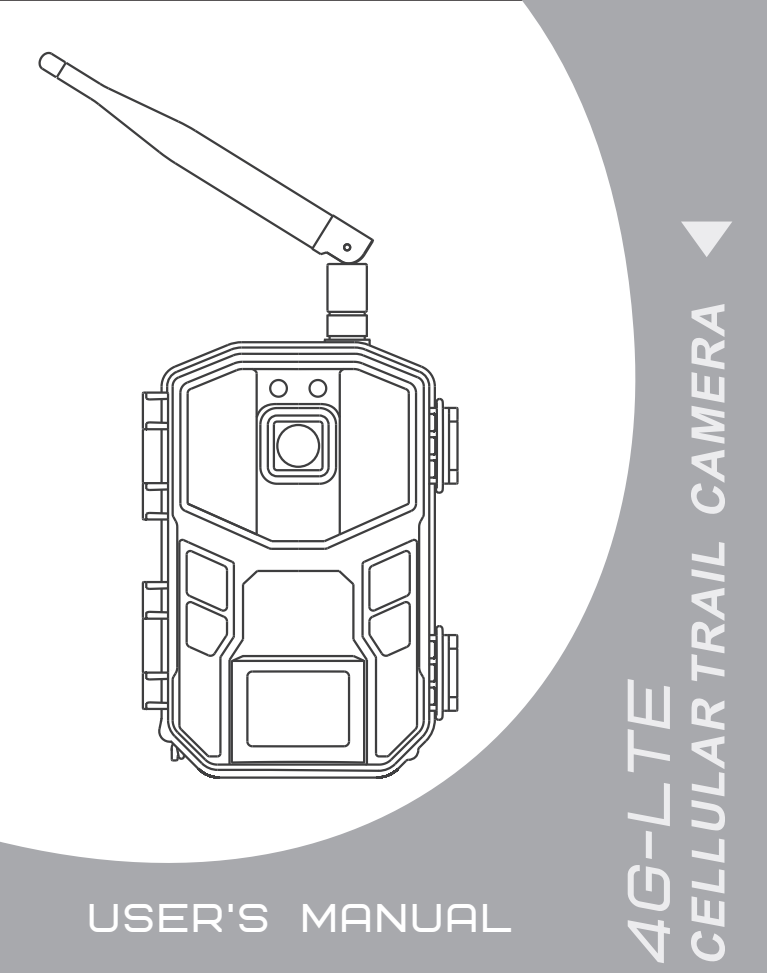

PLEASE READ THE MANUAL CAREFULLY BEFORE USE

# Content

| Safety and warning                                    | 1  |
|-------------------------------------------------------|----|
| About this manual                                     | 3  |
| 1 About the camera                                    | 3  |
| 1.1 Main features                                     | 4  |
| 1.2 Picture Presentations                             | 4  |
| 1.2 Functions of keys                                 | 4  |
| 2 Start to use                                        | 5  |
| 2.1 Installation of the Nano SIM card and memory card | 5  |
| 2.2 Installation of batteries                         | 5  |
| 2.3 Installation of antenna                           | 6  |
| 2.4 Using external power supply                       | 7  |
| 2.5 Installation and fixation of camera               | 7  |
| 2.6 Power on the camera                               | 8  |
| 2.7 Switch working mode                               | 9  |
| 2.8 Restore the default settings                      | 9  |
| 2.9 Power off the camera                              | 9  |
| 3. Use the camera                                     | 10 |
| 3.1 Monitor shooting                                  | 10 |
| 3.2 Setting and usage of mobile phone APP             | 10 |
| 3.3 Precautions for equipment use                     | 14 |
| 4 Appendix                                            |    |
| 4.1 Common problems and solutions                     | 15 |
| 4.2 4G network standard                               | 16 |
| 4.3 Specification                                     |    |

# Safety and warning

Safety and warning

Incorrect use of the camera and accessories may damage, destroy the camera or cause serious accident .

Please be sure to read and observe the following security warnings before using.

Hazards to people who are unable to use cameras

 Children or incompetent persons are not allowed to use the camera. Only normal adults should use the camera.

Hazard of electric shock, fire or explosion

 If the camera is damaged or invaded by foreign matter, please turn it off immediately, otherwise there is a risk of fire or explosion.

◇Use of external power sources may cause electric shock or fire. Please keep the camera and the power supply dry and ventilated. Do not cover the camera with any objects. ◇Do not use external power during thunder or lightning, otherwise it may cause electric shock or other accidents.

Safety use warnings

◇Do not fall, hit, squeeze or puncture the camera.

◇Do not use any corrosive cleaners to clean the camera.

◦Keep away from high temperature or flammable materials, and do not put the battery Into a fire, which may cause a fire or explosion.

 $^{\circ}$  Disassembling or self-repairing the camera is prohibited. If necessary, please contact a professional or dealer.

Use, protection and storage

◇ The camera must be mounted in a secure place in case of accidents.

◦ This camera has a rain-proof function and can be used in outdoor environments.

◇This camera cannot dive and prohibit dipping the camera in water.

 $\circ \text{Do}$  not use the camera upside down. All latches and waterproof plugs must be fastened before work.

◇All locks and plugs must be fastened before work.

If you are not using the camera, you must remove the battery and store it in a dry place Impingement, fall and other man-made damage is not covered by the warranty, need to pay for repair.

# Proper disposal of waste

 $^{\circ}\text{Do}$  not dispose of the camera and accessories as household garbage. Do not discard them at will.

○Please deal with the classification according to local law requirements. Please consult local authorities for details.

Other warnings

 $\diamond$  Please comply with relevant local policies and regulations regarding the use of wireless products.

◊ Please comply with relevant local policies and regulations on personal privacy protection.

# About this manual

#### About this manual

This manual is used as a general guide for the use of the camera. The pictures are for reference only.

 We try to keep the content right. If the manual is not consistent with the camera due to the update or software upgrade, please refer to the material object without prior notice.

 Due to the need to upgrade the user experience, APP may upgrade, adjust or increase the menu, features, please refer to the APP in practice without prior notice.

# Copyright and trademark information

We reserve the copyright and interpretation right of this manual. No unit or individual shall reproduce and disseminate in any form without written consent.

Microsoft and Windows are registered trademarks of Microsoft Corporation.

Pentium is a registered trademark of Intel Corporation.

Macintosh and IOS is a trademark of Apple Computer Inc.

Other names and products may be trademarks or trademarks registered by the relevant owners.

# About the camera

# 1 About the camera

Thank you for buying this HD camera! If you have any problems in using it, please contact us intime

# 1 1 Main features

It's a 4G-LTE camera that works automatically, when a person or animal enters the surveillance field of vision, the camera automatically takes photos or films and sends reminder messages to the phone. Users can enable real-time monitoring on the phone terminal and conduct voice prompts and other operations. It is widely applicable to monitoring, animal shooting, hunting, courtvard security and other application scenarios, especially adapted to outdoor, country use without power supply or wired networks. It has the following characteristics:

- ◆ Support 4G-LTE network ◆ Remote Access
- mobile phone APP Two-way awaken
- ◆Cloud storage ◆Live broadcast ◆14.0MP ◆2.7K video ◆H.265 ◆0.5s trigger time
- ◆ IP66 Dust and rain proof ◆ Infrared night vision ◆ Automatic working
- Dual power supply
- 1.2 Picture Presentations

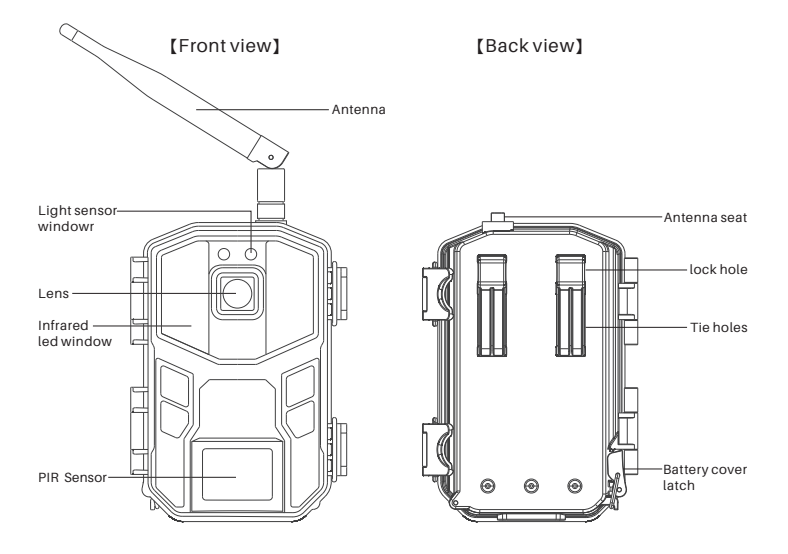

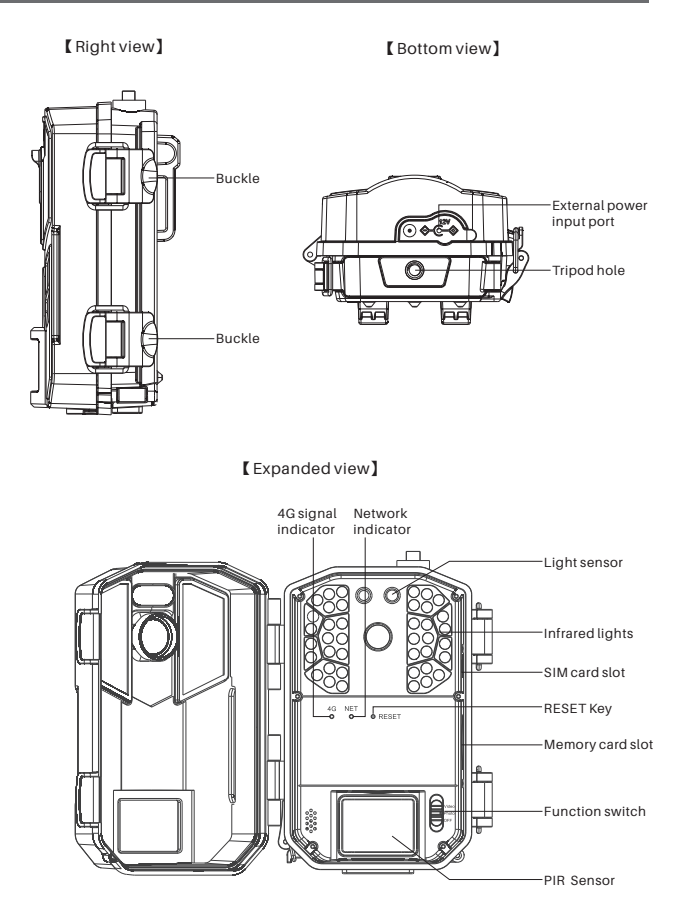

#### Icon Functions Kev name OFF gear : Power off the camera. Turn off the power and the Video Function camera stops working. Photo switch Photo gear: At this gear, camera takes photos when PIR sensing. OFF Video gear: At this gear, camera records videos when PIR sensing. Hold the [RESET] key 5 seconds for system soft reset and RESET kev restart DECET

#### 1.3 Functions of keys

## 2 Start to use

This chapter will tell you about preparation for using the camera, including installation of the Nano SIM card, memory card, battery and so on.

2.1 Installation of the Nano SIM card and memory card

2.1.1 The camera must be loaded with the SIM and memory cards to work properly. Before using it, please format the memory card with your mobile phone APP.

2.1.2 Open the buckles and open the face cover.

2.1.3. Insert the Nano SIM card into the camera and push inside until you hear a click. As shown: the angular end of the SIM card is pointed at the camera and the metal contacts are facing down.
2.1.4. Insert the memory card into the slot and push inside until you hear a click. As shown: the angular end of the memory card is pointed at the camera and the metal contacts are facing down.

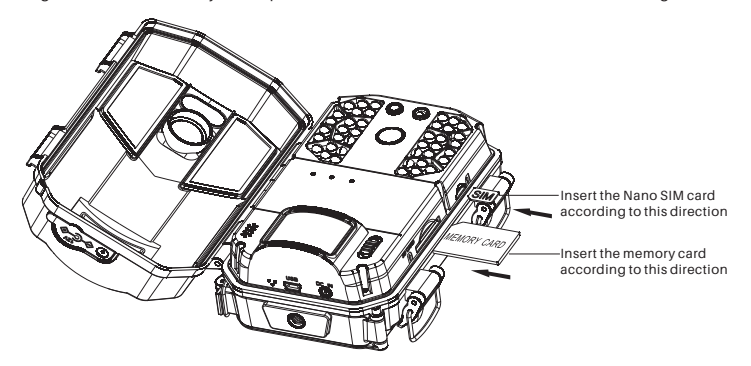

#### Notice:

Do not unplug the Nano SIM and memory cards while the camera is working, otherwise, the Nano SIM and memory cards will be damaged.

Please use a Nano SIM card that meets local 4G-LTE network standards and consult local telecom munications providers.

Please use a qualified class 4 or above memory card. Poor-quality memory cards can cause the camera to be unrecognizable or inactive.

2.2 Installation of battery

Please install the battery for the camera before use. The camera uses 8pcs AA batteries. 2.2.1 As the picture shown, remove the compartment latch and open the battery compartment cover.

2.2.2 Install 8pcs batteries according to the icon on the machine.

2.2.3 Keeping the battery compartment clean, covering the battery cover and lock the latches.

2.2.4 loggle the [Function switch] to "Photo" or "Video" gear, if the network indicator is on, it indicates the battery is installed correctly.

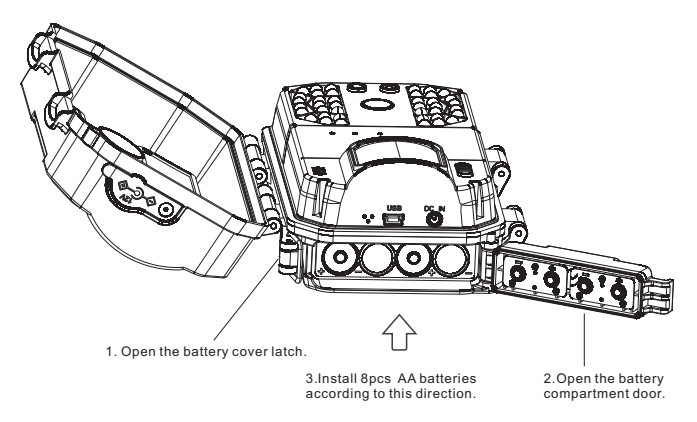

# Notice:

Install the battery according to the specified direction, do not install reverse, do not mix old and new batteries.

Incorrect installation of the battery will not power on the camera and may damage the camera or risk.

After installation, the latch must be fastened, otherwise water or dust will damage the camera. If the camera is not used for a long time, remove all the battery to avoid damaging the camera.

- 2.3 Install the antenna
- 2.3.1 Remove the antenna seat dust cap on the top of the camera.
- 2.3.2 Install the antenna to the antenna seat and tighten clockwise

#### Notice:

The user may reference the local 4G network signal to adjust the direction of the antenna to obtain the optimal 4G signal.

2.4 Using external power supply

When using the camera for long time, external power can be used to reduce battery usage. 2.4.1 Install the batteries according to the steps of 2.2, toggle the **[**Function switch**]** to " Photo" or "Video" gear.

2.4.2 Remove the waterproof glue plug of the camera DC IN interface and plug the external power supply into the camera DC IN interface.

2.4.3 Access the power source, the camera will automatically switch to the external power source after detecting the external power source.

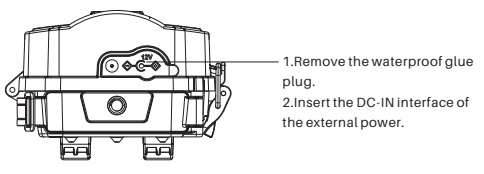

Notice:

Please make sure to use the standard external power supply with specification: DC12V/1.5A. The battery is not removed when connecting the external power supply.

Cover the waterproof adhesive plug without using the external power supply.

2.5 Installation and fixation of camera

To ensure the camera works safely, install the camera in a firm place, users can secure the camera by using a strap or bracket.

2.5.1 Installation with a strap

Use the strap through the back hanging hole of the camera, and then fasten the strap to a tree or other firm object, adjust the shooting angle of the camera and tie the strap. The figure is shown below:

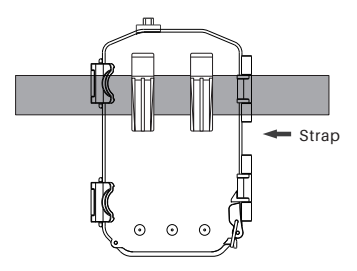

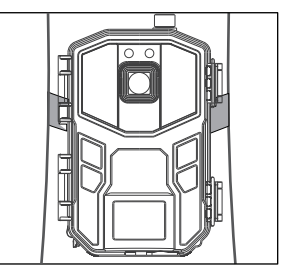

# 2.5.2 Fixation with the brackets

Install mounting bracket reliably on fixed object (e.g. on the wall or on the tree), screw the bracket screw into the screw hole at the bottom of the camera and tighten it. Adjust the camera shooting angle and tighten all the screws. Below is the figure:

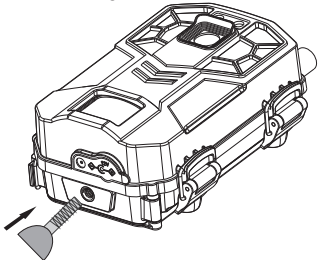

Screw the bracket screw into the camera tripod screw hole and tighten clockwise

# Notice:

After the camera is installed, lock all buckle and cover all waterproof plugs. If the camera is installed close to the ground, ensure that the bottom of the camera is more than 20CM from ground.

# 2.6 Power on the camera

2.6.1 Toggle the [Function switch] to "Photo" or "Video" gear, the 4G signal indicator and network indicator will light up, indicating the camera is on.

2.6.2 The 4G signal indicator can display three states, as shown below:

| Indicator color | The meaning of the representation |
|-----------------|-----------------------------------|
| Red             | Represents a weak 4G signal       |
| Green           | Represents a moderate 4G signal   |
| Blue            | It indicates a strong 4G signal   |

2.6.3 The networking indicator can display two states, as shown below:

| Indicator color  | The meaning of the representation              |
|------------------|------------------------------------------------|
| Solid red light  | Indicates that the 4G networking has failed    |
| Solid blue light | Indicates that the 4G networking is successful |

2.6.4 If the 4G signal indicator is red and the networking indicator is flashing red and blue quickly, indicating that the camera does not insert the Nano SIM or the Nano SIM is not detected.

2.6.5 If the 4G signal indicator shows red, while the networking indicator is flashing red and blue slowly., indicates that Nano SIM was inserted but no 4G network signal.

Notice:

To save power, the indicator automatically turns off after a period of time. The camera indicator can be activated by any operation on the mobile APP.

2.7 Switch working modes

The camera operates in two working modes: video mode or photo mode.

2.7.1 When the [Function switch] is in the "Video" position, the camera will automatically default to "Video Mode", in this mode, video recorded automatically when the camera senses the signal;
2.7.2 When the [Function switch] is in the "Photo" position, the camera will automatically default to "Photo Mode", in this mode, the photo taken automatically when the camera senses the signal;

2.8 Restore the default settings

If the user's incorrect settings menu causes the camera to not work properly, the camera's reset function can be used.

2.8.1 Keep the camera is powered on, and the 【Function switch】 is in "Photo" or "Video"gear. 2.8.2 Insert the RESET hole with a fine pin and press the RESET key for 5 seconds, restore the camera to the factory default.

2.8.3 After the reset, you must delete the camera in the mobile phone APP and then add the camera in the phone APP again to continue to use and operate the camera.

Notice:

After the default settings, the camera menu returns to the factory settings.

This action does not delete saved photos or video files.

2.9 Power off the camera

2.9.1 Push the [Function switch] to "OFF" gear, the camera will be completely shut down.

2.9.2 After the camera is off, it only can be turned on again after waiting 3 seconds.

2.9.3 If the camera is not used for a long time, remove all the batteries in the camera.

Notice:

The camera will automatically save the file if the [Function switch] is pushed while the camera is working.

# Use the camera

## 3 Use the camera

This chapter tells you how to use the camera and operate on your phone APP.

# 3.1 Monitor shooting

Insert the SIM and memory cards into the camera, install the batteries and turn on the camera, check that the camera is working properly. Install the camera into the shooting area and adjust the camera height and direction to ensure the lens is aligned to the shooting range. The camera matches the mobile phone APP for "UCON", open the APP "UCON", log in and set relevant parameters, the camera will enter the monitoring and shooting state. At the moment, it can automatically monitor and photograph active animals or people in the range of vision, and view the picture in real time.

Notice:

1. When using the camera, the lens should aim at the shooting range.

2.Battery life can vary in different modes or environments.

3.2 Setting and usage of UCON APP

3.2.1 Scan the QR code to download and install the APP

Please scan the QR code below to download and install "UCON" APP

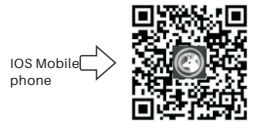

Android mobile

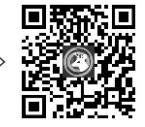

3.2.2 You can also search directly at the App Store for "UCON" APP, download and install to the phone.

Android phone: Search at the Google Store for "UCON" APP download. IOS cell phone: Search at App store for "UCON" APP download.

3.2.3 Register and login account

3.2.3.1 Open the "UCON" APP on the phone, click "Register", and follow the phone screen prompt to register.

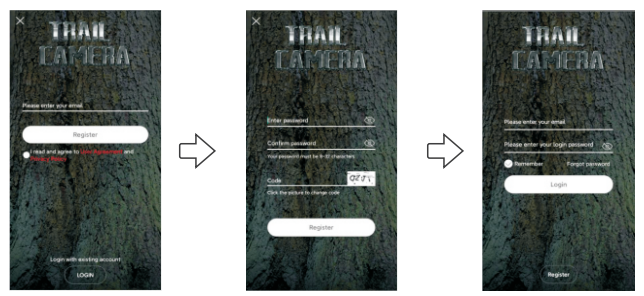

3.2.3.2 Set the login password, enter the verification code, and click "Register". 3.2.3.3 After successful registration, enter the account, password, and click "Login".

# 3.2.4 Add the camera

3.2.4.1 Click "Add a device" and select "Setup 4G Device".

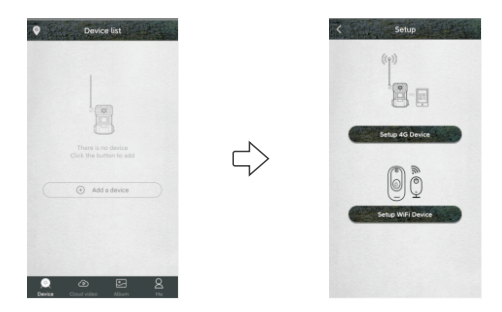

3.2.4.2 When the network indicator is always blue, use your mobile phone to scan the QR code on the device.

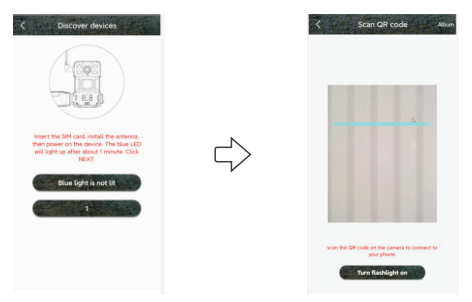

Notice:

Please add the camera where the 4G network signal is good to make sure both the camera and the phone have good signals.

Poor signal may cause a failure to add the camera or use the remote functionality.

3.2.4.3 After a successful scan, wait for the connection. Enter the device name and address after the connection is successful, and click "Next" to complete the addition of the device. After the camera is successfully added, the phone APP will display the camera preview of the current picture, showing "online" in the bottom left corner.

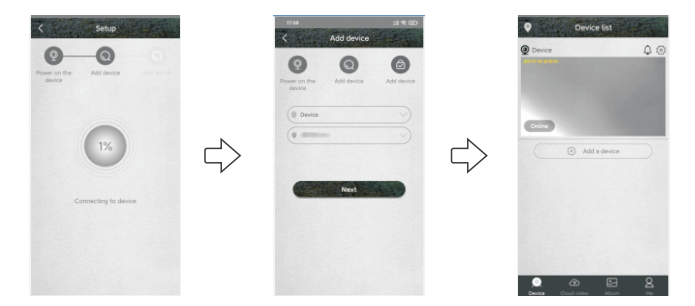

#### 3.2.5 Usage instructions of APP

3.2.5.1 Open the APP on the phone, it is shown as follows, please refer to the mobile phone APP for relevant action.

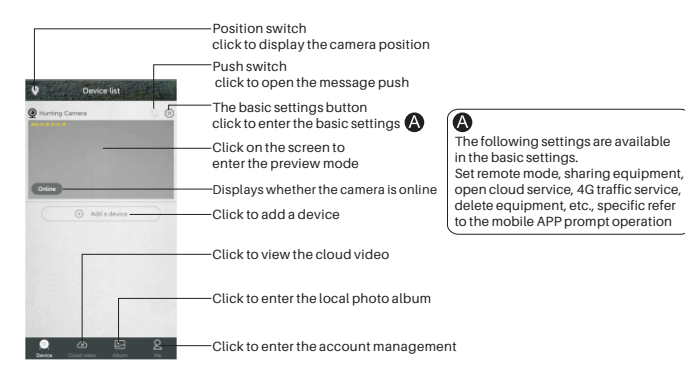

3.2.5.2 After clicking on the screen to enter the preview mode, the APP displays as follows, relevant operations can be performed:

|                    | -Change Video resolution                                                                                           |                                                                                                    |
|--------------------|----------------------------------------------------------------------------------------------------|----------------------------------------------------------------------------------------------------|
| K Hunting Camers C | -Camera settings, click to enter the camera settings<br>Click the Settings button to<br>enter the camera settings. | In the setting menu, users can set: device name,<br>working mode, image rotation, storage management,<br>environment mode. PiRt rigger interval, PIR human<br>detection, sleep-delay, power frequency, LED<br>indicator light, synchronization time and online time.<br>Specific refer to the mobile phone APP prompt |
|                    | <ul> <li>Switch between local or<br/>cloud storage</li> </ul>                                                      | operation.                                                                                                    |
|                    | -Real-time recording button                                                                                        |                                                                                                    |
| cloud              | -Microphone button 🔘                                                                                               | Turn on the microphone, the phone can                                                                                                    |
| Open cloud         | -Real-time photo button                                                                                            | speak to the camera or talk with the camera                                                                                                    |
|                    | -Sound switch button                                                                                               | in two-way.                                                                                                    |
|                    |                                                                                                    | ·                                                                                                    |

3.2.5.3 Click the cloud video icon, enter the playback interface of cloud video, it is shown as follows. Click the calendar icon, select a date to view all the cloud videos for the current date, and conduct relevant operations.

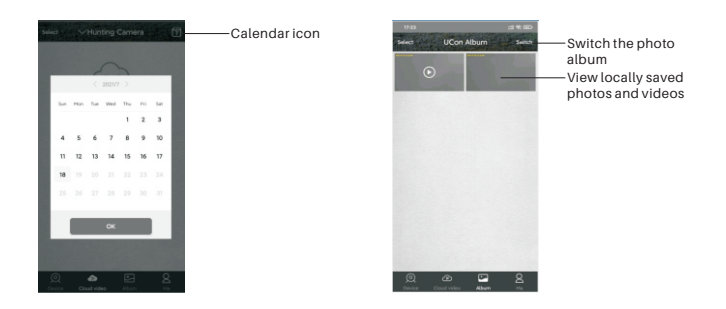

3.2.5.4 Click the local photo album icon, enter into the local photo album, display as the figure above, users can conduct relevant operations.

3.2.5.5 Click the account button to enter the account management, the APP is shown as follows, users can perform relevant operations:

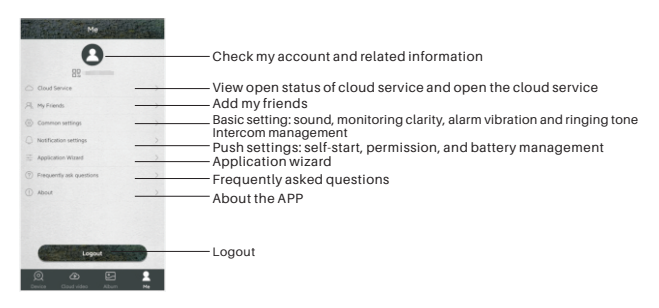

3.3 Precautions for equipment use

3.3.1 The number of wake-ups and shots of the camera will affect battery life, and using a 4G function or shooting at night will consume more power. When using battery power, please set camera parameters reasonably. It is recommended to set remote working mode to one-way mode, PIR detection to low sensitivity and PIR trigger interval to long time. If the battery power is insufficient, the mobile phone APP will have a prompt. Please replace the new battery in time after receiving the prompt.

3.3.2 If the camera is long using 4G, night work or high frequency shooting, external power is recommended.

3.3.3 Please use the 4G function where the network signal is good. If the local signal is weak, it may cause the camera to go off line or fail to operate remotely. If this happens, adjust the antenna orientation or the position of the camera installation.

3.3.4 This device has two remote modes: two-way mode and one-way mode.

Two-way mode: It is mainly used for remote real-time preview and setting operations; two-way mode consumes a lot of power and is only suitable for setting options. After the setting, change the mode to one-way mode.

One-way mode: the camera automatically enters the PIR induction capture, it is only activated to capture when the target is detected, and prompts the phone.One-way mode is more powersaving, so one-way mode is recommended.

3.3.5 This camera is a intelligent product, which can support APP remote wake-up and infrared detection wake-up, and automatically enter the dormant state after each wake up work is completed.

3.3.6 This device provides free cloud video service for one month. If you need to continue to use the value-added service after the trial period, you need to purchase it from the APP.

4 Appendix 4.1 Common problems and solutions

| Problem                                                               | Potential cause                                                                                                    | Solution                                                                                                    |
|-----------------------------------------------------------------------|----------------------------------------------------------------------------------------------------|----------------------------------------------------------------------------------------------------|
| Can't be<br>powered up                                                | Low battery or wrong battery model                                                                                                    | Replace the correct type of battery with a full charge.                                                                              |
|                                                                       | Incorrect battery installation                                                                                                    | Refer to the instruction manual to install the battery correctly.                                                                    |
|                                                                       | There is a foreign body in the battery compartment                                                                                                    | Check the battery compartment for foreign matter and clean it.                                                                       |
|                                                                       | Incorrect specification or conne-<br>ction of external power supply                                                                                                    | Use a suitable external power supply and connect it properly.                                                                        |
|                                                                       | Operating temperature is too<br>high or too low                                                                                                    | Use it where the temperature is right.                                                                                               |
| The camera suddenly shuts down                                        | The battery is low.                                                                                                    | Replace a fully charged battery or use<br>an external power source.                                                                  |
| Photography is nor-<br>mal during the day,<br>but it is dark at night | Low power or insufficient external<br>power supply current, the infrared<br>lamp does not work properly                                                                                                    | Replace a fully charged battery or use an external power source.                                                                     |
| Do not read cards<br>or save files                                    | Power failure before file storage                                                                                                    | Replace a fully charged battery or use an external power source.                                                                     |
|                                                                       | Memory card speed is too slow                                                                                                    | Replace memory cards with write speed of class 4 or above.                                                                           |
|                                                                       | Memory card is damaged or not up to specification                                                                                                    | Replace a qualified memory card and format it with your camera.                                                                      |
| The camera crashed<br>while working                                   | Low battery power or external power does not meet the requirements                                                                                                    | Switch to a new battery or an external power that meets the requirements.                                                            |
|                                                                       | Memory card is damaged or poor quality                                                                                                    | Replace qualified memory card, format the<br>memory card with the camera, restore the<br>camera to its default settings, and restart |
| Cameras consume<br>a lot of power                                     | The camera setting of PIR interval time is too short                                                                                                    | The PIR interval can be adjusted properly to extend the battery life.                                                                |
|                                                                       | The camera setting of PIR sensitivity is too high                                                                                                    | The sensitivity of the PIR is appropriately lowered to extend the endurance.                                                         |
|                                                                       | There are more photos and<br>videos taken at night                                                                                                    | Infrared light at night consumes a lot of power.<br>If you take more photos or videos at night, you<br>need to use external power.   |
|                                                                       | Two-way mode enabled, or long use of 4G functionality                                                                                                    | Switch to one-way mode, or reduce time for using 4G                                                                                  |
|                                                                       | The above parameters are the balance between camera performance and<br>battery life. Users can make reasonable adjustments according to the<br>instructions and personal needs in order to obtain reasonable results and<br>battery life. |                                                                                                    |

| Problem                                                     | Potential cause                                                                                                    | Solution                                                                                                    |
|-------------------------------------------------------------|----------------------------------------------------------------------------------------------------|----------------------------------------------------------------------------------------------------|
| The camera<br>leaks or fogs up                              | Waterproof ring falls off or there is<br>a foreign body on the waterproof<br>ring                                                                                                    | Check the waterproof ring, keep the<br>waterproof ring clean, waterproof ring can<br>not pop up, become warped.                                                                                   |
|                                                             | Failure to fasten the latch properly<br>or plug the waterproof rubber<br>stoppers for external power supply                                                                                                    | Before the camera works properly, all locks<br>must be fastened, waterproof rubber<br>stoppers must be plugged.                                                                                   |
|                                                             | Improper use, such as putting the<br>camera in water                                                                                                    | The camera are rainproof, but absolutely<br>do not put into the water                                                                                                    |
|                                                             | Install or place the camera incorrectly, such as upside down                                                                                                    | The head of the camera must be up and<br>mounted as vertically as possible.<br>make sure the bottom of the camera is at<br>least 20CM from the ground.                                            |
|                                                             | The camera can work in raining. If the camera fogs or gets water, shut it off<br>immediately and remove the battery. Wipe off any water or fog with a dry towel,<br>then open the cover and place it upright in a ventilated area to dry completely<br>before using. |                                                                                                    |
| Not working properly<br>when using external<br>power supply | Poor power contact                                                                                                    | Check each interface to ensure that they are firmly connected.                                                                                                    |
|                                                             | External power supply error                                                                                                    | Replace the qualified external power supply.                                                                                                    |
|                                                             | The nano SIM card is not inserted                                                                                                    | Insert the nano SIM card as required                                                                                                    |
| No 4G signal                                                | The contact of nano SIM card is<br>not good                                                                                                    | Clean the nano SIM card contacts, and reinstall it.                                                                                                    |
| is shown                                                    | There is no 4G signal in the region                                                                                                    | Move the camera to a served area for use                                                                                                    |
|                                                             | The telecommunication operator did not provide its services                                                                                                    | Contact the local operator                                                                                                    |
| Remote<br>transmission<br>speed is slow                     | 4G network signal is weak                                                                                                    | Move the camera position, or adjust the an-<br>tenna direction to maintain a good 4G signal                                                                                                    |
|                                                             | The operator's speed is slow                                                                                                    | Consulting with the local operators                                                                                                    |
| Other questions                                             | The camera can be turned on,<br>but there are other abnormal<br>problems                                                                                                    | Try the following way: 1. Replace a fully<br>charged battery. 2. Replace a qualified<br>memory card and format it with the<br>camera.3. Return the camera to the<br>default settings and restart. |

If the above method cannot solve the problem, the camera may be damaged, please contact the dealer.

# 4.2 4G network standard

The camera is classified into European and North American versions based on the network standard supported by the camera. Please select the version based on the local 4G network standard.

| European<br>version   | It is suitable for use in Europe in accordance with the following 4G standards:<br>LTE-FDD:B1/B3/B5/B7/B8/B20                                                         |
|-----------------------|----------------------------------------------------------------------------------------------------|
|                       | LTE-TDD:B38/B40/B41; HSPA:B1/B5/B8;GSM:900/1800                                                                                                    |
| The north<br>American | It is suitable for use in North America in accordance with the following 4G standards:<br>LTE:B2/B4/B12; WCDMA:B2/B5<br>LTE-FDD:B2/B4/B5/B12/B13/B14/B25/B26/B66/B71; |
| Version               | LTE-TDD: B41 LTE:B2/B4/B5/B13                                                                                                    |

# Appendix

# 4.3 Specification

| Sensor                 | CMOS sensor, Max 14MP(interpolation)                            |
|------------------------|-----------------------------------------------------------------|
| Storage medium         | Support SD card, Max to 128GB                                   |
| Lens                   | F=2.5 f=8.7mm                                                   |
| PIR trigger time       | 0.5s                                                            |
| IR Leds                | 940nm/40pcs                                                     |
| PIR sensitivity        | Adjustable (High/Middle/Low)                                    |
| PIR sensitive distance | 0~20m                                                           |
| PIRangle               | 90°                                                             |
| PIR delay              | 10s~5min (Optional)                                             |
| Working Mode           | Photo mode/Video mode                                           |
| Photo resolution       | Format : JPEG Resolution : 14M                                  |
| Video resolution       | Format : MP4, support H.265 Resolution : 2.7K                   |
| Video Length           | 5s                                                              |
| Microphone             | Yes, Built-in                                                   |
| Speaker                | Yes, Built-in                                                   |
| Remote operation       | Support, mobile phone remote operation, Two-way awakening       |
| Mobile APP             | Yes, APP Name: UCON                                             |
| Live broadcast         | Yes                                                             |
| Cloud storage          | Yes                                                             |
| Working voltage        | DC 12V                                                          |
| Battery                | 8pcs AA batteries                                               |
| External power supply  | DC 12V 1.5A                                                     |
| SIM card               | Nano SIM card                                                   |
| System language        | Automatic, switching with mobile phone system                   |
| Stand-by time          | 150days (8pcs AA batteries)                                     |
| Working temperature    | -10°C~40°C                                                      |
| Storage temperature    | -20°C~60°C                                                      |
| Waterproof level       | IP66                                                            |
| Dimensions             | 105 (L) $\times 69$ (W) $\times 342$ (H) mm (including antenna) |
| Weight                 | Approx 297±5g(battery excluded)                                 |

All pictures in the manual are for reference only, please make the object as the standard. All the data and parameters are subject to change without notice. We reserve the right of final explanation.

FIP210902E20G-A1(English)